## eduACADEMY

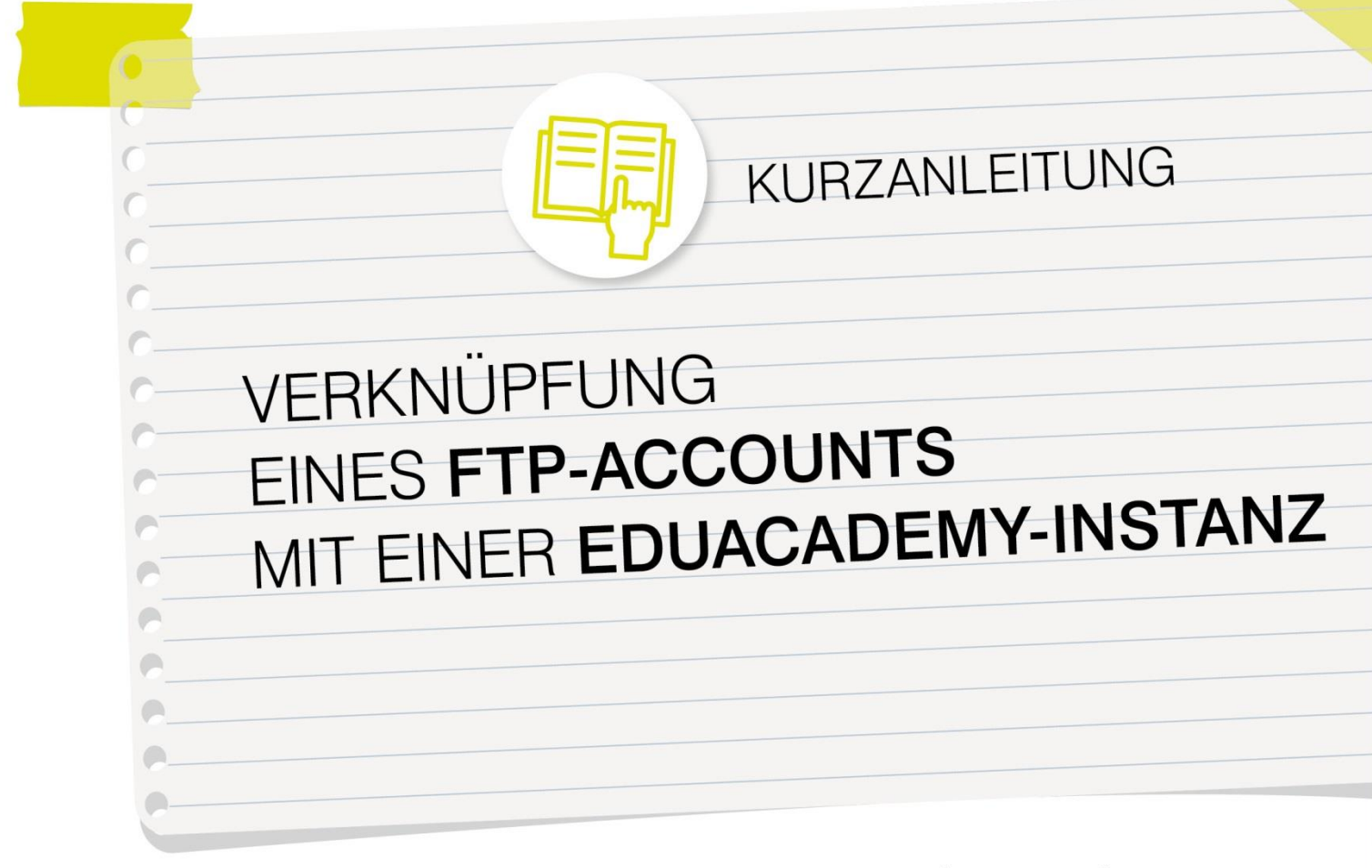

eduacademy.at

Ein Service der Education Group GmbH.

+43 732 / 78 80 78 80

support@eduacademy.at

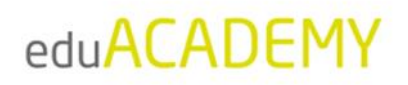

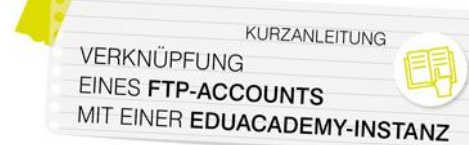

## Schritt für Schritt: FTP-Account für Ihre eduACADEMY-Instanz

Wenn Sie einen FTP-Account für Ihre eduACADEMY-Instanz benötigen, wenden Sie sich bitte an unseren Support unter <u>support@eduacademy.at</u> bzw. +43 732 7880 78-80.

Mit den von uns erhaltenen Zugangsdaten können Sie sich mit einem FTP-Client direkt auf die Ordnerstruktur Ihrer Instanz verbinden. Sie können dafür einfach Ihren Webbrowser nutzen, indem Sie den Link <u>ftp://ftp1.eduhi.at/</u> in die Adressleiste kopieren, oder auch ein frei erhältliches Programm wie zum Beispiel <u>Cyberduck</u> oder <u>WinSCP</u> verwenden.

1. Erstellen Sie nach der erfolgreichen Herstellung der Verbindung einen Ordner mit dem Namen "repository".

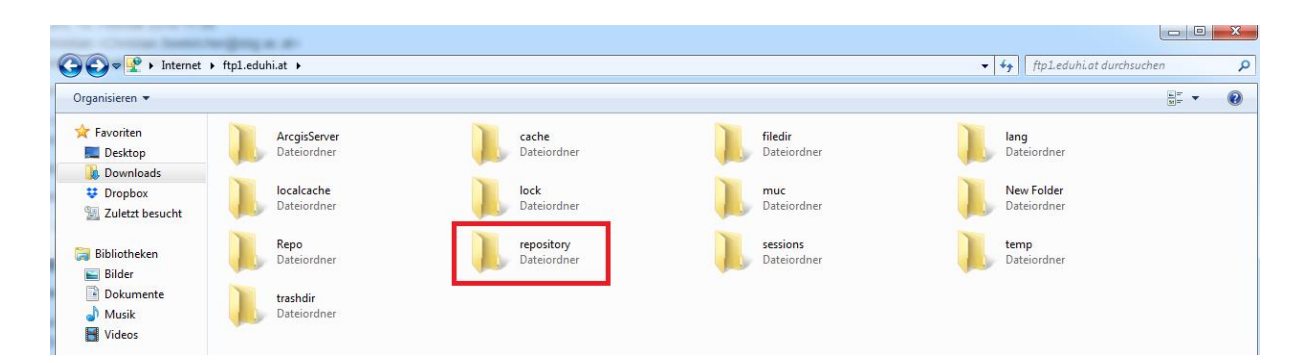

2. Legen Sie anschließend einen Unterordner an – dessen Name kann frei gewählt werden.

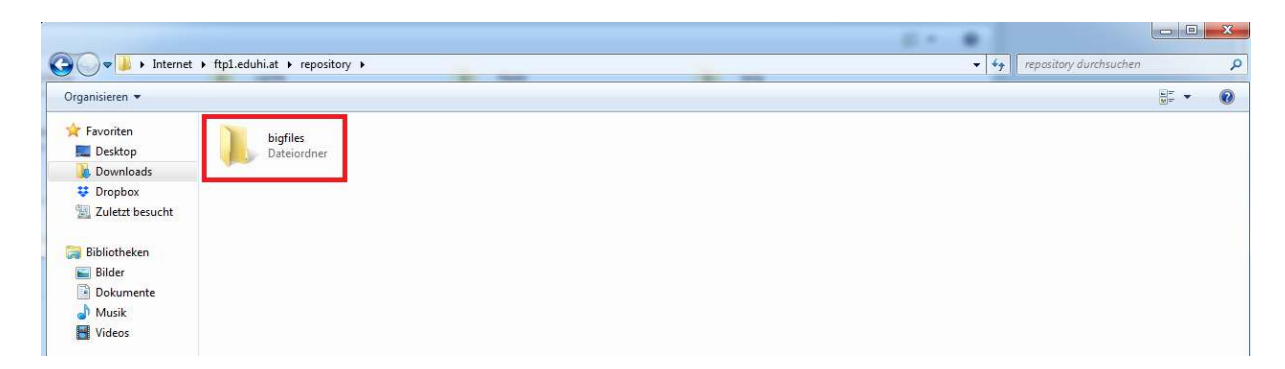

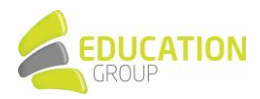

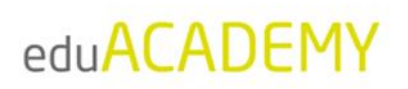

3. Wechseln Sie nun auf Ihre eduACADEMY-Instanz und aktivieren Sie unter "Website-Administration > Plugins > Repositories > Übersicht" das "Dateisystem".

| Startseite > Website-Administration >                                                                                                    | Plugins 🕨 Reposito | nes » Übersicht      |                 |             |               | Blockbearbeitung einschalten |
|----------------------------------------------------------------------------------------------------|--------------------|----------------------|-----------------|-------------|---------------|------------------------------|
| NAVIGATION<br>Startseite<br>= Dashboard                                                                                                    |                    | Übersicht            | Aktiv?          | Reihenfolge | Einstellungen | Deinstallieren               |
| <ul> <li>Website</li> <li>Meine Kurse</li> <li>Miscellaneous</li> </ul>                                                                                                    |                    | Datelen in Kursen    | Aktiviert       | ÷           | Einstellungen | Deinstallieren               |
| EIN STELLUNGEN                                                                                                    |                    | Datei hochladen      | Aktiviert •     | ^ ↓         | Einstellungen |                              |
|                                                                                                    |                    | Letzte Dateien       | Aktivier1 •     | <b>↑</b> ↓  | Einstellungen |                              |
|                                                                                                    |                    | Meine Dateien        | Aktiviert •     | <b>^</b>    | Einstellungen |                              |
|                                                                                                    |                    | Alfresco repository  | Deaktiviert     |             |               | Deinstallieren               |
| Aktivitäten     Antivirus-Plugins                                                                                                    |                    | Eingebettete Dateien | Deaktiviert     |             |               | Deinstallieren               |
| Authentificening     Beriche     Briche     Bicke     Caring     Cating     Cating     Cating     Catenormate     Deuterformate     Deuterformate     Deuterforgramme     Deuterforgramme     Prage     Prage     Pragetpen     Pragetpen     Pragetpen     Russen |                    | Box                  | Deaktiviert •   |             |               | Deinstallieren               |
|                                                                                                    |                    | Alte Kursdateien     | Deaktiviert •   |             |               |                              |
|                                                                                                    |                    | Dropbox              | Deaktiviert 🔹 🔻 |             |               | Deinstallieren               |
|                                                                                                    |                    | EQUELLA              | Deaktiviert •   |             |               | Deinstallieren               |
|                                                                                                    |                    | Dateisystem          | Aktiviert •     |             |               | Deinstallieren               |
|                                                                                                    |                    | Flickr               | Deaktiviert •   |             |               | Deinstallieren               |
| ▶ Lizenzen ▶ Logdaten                                                                                                    |                    | Flickr Public        | Deaktiviert     |             |               | Deinstallieren               |

Im Zuge dieser Aktivierung erscheint ein Fenster, welches Sie mit "Speichern" bestätigen.

## Einstellungen für 'Dateisystem'

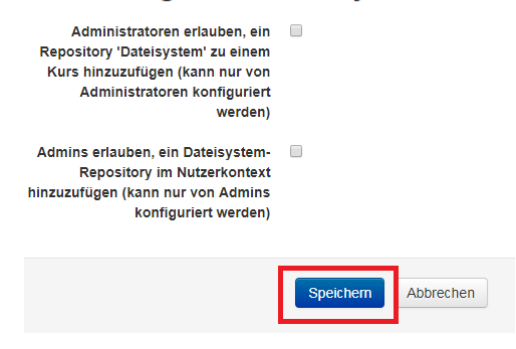

4. Klicken Sie nun auf "Einstellungen" und dann auf "Repository-Instanz erstellen".

| Dateisystem                      | Aktiviert | v | <b></b> | Einstellungen                                                                                   | Deinstallieren |
|----------------------------------|-----------|---|---------|-------------------------------------------------------------------------------------------------|----------------|
|                                  |           |   |         | 0 website-weit offene Instanzen<br>0 kursweit offene Instanzen<br>0 persönliche Nutzerinstanzen |                |
| Repository-Instanzen der Website |           |   |         |                                                                                                 |                |

| Nan | ne Repo                     | ository-Plugins | Einstellungen | Löschen |
|-----|-----------------------------|-----------------|---------------|---------|
| R   | epository-Instanz erstellen |                 |               |         |

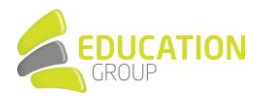

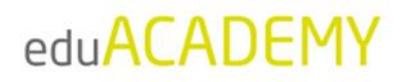

5. Geben Sie den gewünschten Namen Ihres Verzeichnisses ein, z.B. "Große Dateien". Der Name kann frei gewählt werden.

Im Dropdown-Menü werden Ihnen die Verzeichnisse angezeigt, welche Sie vorher am Server angelegt haben. Wählen Sie das gewünschte Verzeichnis aus, und klicken Sie auf "Speichern".

| Einstellungen für 'Dateisystem' |                                                                                               |  |
|---------------------------------|-----------------------------------------------------------------------------------------------|--|
| Name*                           | Große Dateien                                                                                 |  |
|                                 | groesse_dateien                                                                               |  |
|                                 | Diese Verzeichnisse liegen innerhalb von /data/moodle3/flk/repository/                        |  |
| Relative Dateilinks erlauben    | Diese Option erlaubt, dass alle Dateien im Verzeichnis über relative Links adressierbar sind. |  |
|                                 | Speichern Abbrechen                                                                           |  |

6. Ab sofort wird Ihnen im Dateibrowser Ihrer eduACADEMY-Instanz der Ordner angezeigt, den Sie soeben angelegt haben (z.B. "Große Dateien").

Sie können nun per FTP Dateien oder Kurssicherungen größer als 48MB hochladen und auf diese über den Dateibrowser zugreifen.

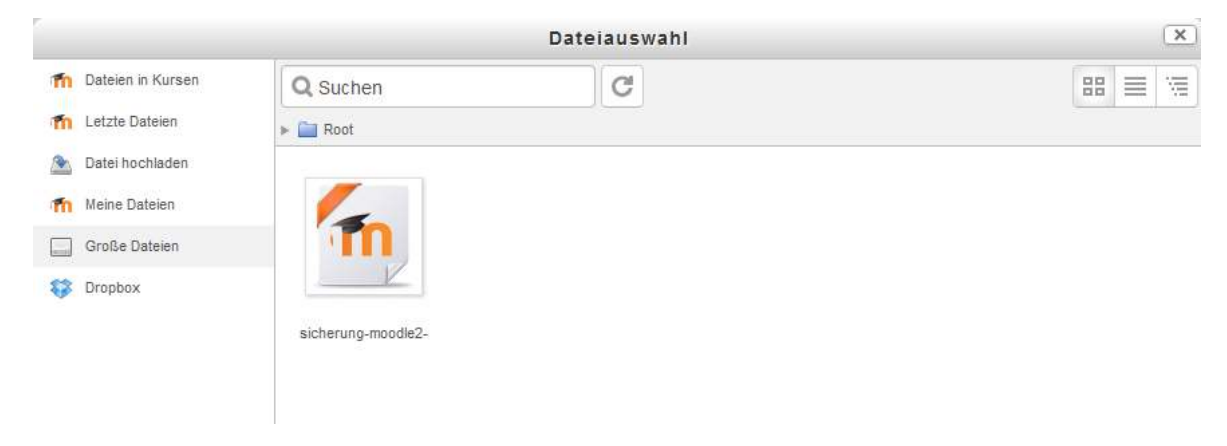

Bei Fragen steht Ihnen unser eduACADEMY-Support unter <u>support@eduacademy.at</u> oder +43 732 7880 78-80 gerne zur Verfügung.

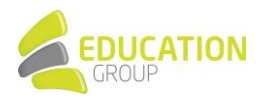